# IPS 6.X en hoger - Configuratie van virtuele sensoren met IME

## Inhoud

Inleiding Voorwaarden Vereisten Gebruikte componenten Verwante producten **Conventies** Achtergrondinformatie Over de analyse-engine Over virtuele sensoren Voordelen en beperkingen van virtualisatie Voordelen van virtualisatie Beperkingen van virtualisatie Virtualisatievereisten Configureren Virtuele sensoren toevoegen Virtuele sensor met IME toevoegen Virtuele sensoren bewerken Virtuele sensor met IME bewerken Virtuele sensoren verwijderen Virtuele sensor met IME verwijderen Problemen oplossen **IPS Manager Express lanceert niet** Gerelateerde informatie

## Inleiding

Dit document verklaart de functie van Analysis Engine en hoe u virtuele sensoren kunt maken, bewerken en verwijderen op het Cisco Secure Inbraakpreventiesysteem (IPS) met Cisco IPS Manager Express (IME). Het legt ook uit hoe interfaces aan een virtuele sensor worden toegewezen.

Opmerking: AIM-IPS en NME-IPS ondersteunen virtualisatie niet.

## Voorwaarden

**Vereisten** 

Er zijn geen specifieke voorwaarden van toepassing op dit document.

#### Gebruikte componenten

De informatie in dit document is gebaseerd op de volgende software- en hardware-versies:

- Cisco 4200 Series IPS-apparaat waarmee softwareversie 6.0 en hoger wordt uitgevoerd
- Cisco IPS Manager Express (IME) versie 6.1.1 en hogerOpmerking: Hoewel IME kan worden gebruikt om sensorapparaten te bewaken die Cisco IPS 5.0 en hoger uitvoeren, worden sommige nieuwe functies en functies die in IME worden geleverd alleen ondersteund op sensoren die Cisco IPS 6.1 of hoger uitvoeren.Opmerking: Cisco Secure Inbraakpreventiesysteem (IPS) 5.x ondersteunt alleen de standaard virtuele sensor vs0. Virtuele sensoren anders dan de standaard vs0 worden ondersteund in IPS 6.x en later.

De informatie in dit document is gebaseerd op de apparaten in een specifieke laboratoriumomgeving. Alle apparaten die in dit document worden beschreven, hadden een opgeschoonde (standaard)configuratie. Als uw netwerk live is, moet u de potentiële impact van elke opdracht begrijpen.

#### Verwante producten

Deze configuratie kan ook met deze sensoren worden gebruikt:

- IPS-4240 sensor
- IPS-4255 switch
- IPS-4260 sensor
- IPS-4270-20 switch
- AIP-SSM

## **Conventies**

Raadpleeg de Cisco Technical Tips Convention voor meer informatie over documentconventies.

# **Achtergrondinformatie**

#### Over de analyse-engine

Analyse Engine voert pakketanalyse uit en signaleert detectie. Het controleert verkeer dat door gespecificeerde interfaces stroomt. U maakt virtuele sensoren in Analysis Engine. Elke virtuele sensor heeft een unieke naam met een lijst van interfaces, inline interfaceparen, inline VLAN paren, en VLAN groepen verbonden aan het. Om te voorkomen dat een definitie problemen oplegt, zijn er geen conflicten of overlappingen bij opdrachten toegestaan. U kent interfaces, inline interfaceparen, inline VLAN-paren en VLAN-groepen toe aan een specifieke virtuele sensor, zodat er geen pakket door meer dan één virtuele sensor wordt verwerkt. Elke virtuele sensor wordt ook geassocieerd met een specifiek genoemde kenmerkende definitie, gebeurtenis actieregels, en anomalie detectie configuratie. Packets van interfaces, inline interfacepaarten, inline VLAN-paren en VLAN-groepen die niet aan een virtuele sensor zijn toegewezen, worden op basis van de inline bypassconfiguratie verwijderd.

#### Over virtuele sensoren

De sensor kan gegevensinvoer uit een of meer gecontroleerde gegevensstromen ontvangen. Deze gecontroleerde gegevensstromen kunnen fysieke interfacepoorten of virtuele interfacepoorten zijn. Een enkele sensor kan bijvoorbeeld verkeer controleren vanaf voor de firewall, vanaf achter de firewall of vanaf voor en achter de firewall. Een enkele sensor kan één of meer gegevensstromen bewaken. In deze situatie wordt op alle gecontroleerde gegevensstromen één enkel sensorbeleid of één enkele configuratie toegepast. Een virtuele sensor is een verzameling gegevens die wordt gedefinieerd door een aantal configuratiebeleidsmaatregelen. De virtuele sensor wordt toegepast op een verzameling pakketten zoals gedefinieerd door de interfacecomponent. Een virtuele sensor kan meerdere segmenten bewaken. Je kan een ander beleid of configuratie toepassen voor elke virtuele sensor in één fysieke sensor. U kunt een ander beleid instellen per gecontroleerd segment onder analyse. U kunt ook dezelfde beleidsinstantie toepassen, bijvoorbeeld, sig0, regels0 of ad0, op verschillende virtuele sensoren. U kunt interfaces, inline interfacepaarten, inline VLAN-paren en VLAN-groepen toewijzen aan een virtuele sensor.

**Opmerking:** Cisco Secure Inbraakpreventiesysteem (IPS) biedt geen ondersteuning voor meer dan vier virtuele sensoren. De standaard virtuele sensor is vs0. U kunt de standaard virtuele sensor niet verwijderen. De interfacelijst, de operationele modus voor de detectie van abnormaliteiten, de modus voor het opsporen van TCP-sessie in het inline trainen en de beschrijving van de virtuele sensor zijn de enige configuratiefuncties die u kunt wijzigen voor de standaard virtuele sensor. U kunt de kenmerkende definitie, de regels van de gebeurtenis, of het beleid voor de detectie van abnormaliteiten niet wijzigen.

## Voordelen en beperkingen van virtualisatie

## Voordelen van virtualisatie

Virtualisatie heeft deze voordelen:

- U kunt verschillende configuraties toepassen op verschillende verkeersgroepen.
- U kunt twee netwerken met overlappende IP-ruimtes met één sensor bewaken.
- U kunt zowel binnen als buiten een firewall of NAT-apparaat bewaken.

#### Beperkingen van virtualisatie

Virtualisatie kent deze beperkingen:

- U moet beide kanten van asymmetrisch verkeer aan dezelfde virtuele sensor toewijzen.
- Het gebruik van VACL-opname of SPAN (veelbelovende bewaking) is niet in overeenstemming met VLAN-markering, wat problemen met VLAN-groepen veroorzaakt.Wanneer u Cisco IOS-software gebruikt, ontvangen een VACL-opnamepoort of een SPAN-doel niet altijd gelabelde pakketten, zelfs als deze zijn geconfigureerd voor trunking.Wanneer u MSFC gebruikt, veranderen de snelle weg omschakeling van geleerde routes het gedrag van VACL vangt en SPAN.
- Persistent opslaan is beperkt.

#### **Virtualisatievereisten**

Virtualisatie heeft deze vereisten voor verkeersopnamen:

- De virtuele sensor moet verkeer ontvangen dat 802.1q kopregels heeft, anders dan verkeer op het inheemse VLAN van de haven van de vangst.
- De sensor moet beide richtingen van verkeer in dezelfde VLAN-groep in dezelfde virtuele sensor zien voor een bepaalde sensor.

## **Configureren**

In deze sectie wordt u voorgesteld met de informatie om virtuele sensoren toe te voegen, te bewerken en te verwijderen.

#### Virtuele sensoren toevoegen

Geef de **opdracht** <u>virtuele-sensornaam</u> uit **in de** testmodemsubmodus om een virtuele sensor te maken. U verdeelt beleid (anomalie-detectie, gebeurtenissen-actieregels en signatuur definitie) aan de virtuele sensor. Vervolgens wijst u interfaces (veelbelovende, inline interfaceparen, inline VLAN-paren en VLAN-groepen) aan de virtuele sensor toe. U dient de inline interfaceparen en VLAN-paren te configureren voordat u ze aan een virtuele sensor kunt toewijzen. Deze opties zijn van toepassing:

- detectie van abnormaliteiten—parameters voor detectie van abnormaliteiten.Naam van de anomalie-detectienaamoperationeel-mode—analoge detectiemodus (inactief, leert, detecteert)
- Beschrijving Beschrijving van de virtuele sensor
- gebeurtenis-actie-regels-Naam van het beleid van de gebeurtenis-regels
- Inline-TCP-on-evsion-protection-mode Hiermee kunt u kiezen welk type van de modus Normalizer u nodig hebt voor een verkeerscontrole:asymmetrisch —Kan slechts één richting van bidirectionele verkeersstroom zien. Met de bescherming van de symmetrische modus wordt de ontwijkingsbescherming in de TCP-laag versoepeld.Opmerking: Met de asymmetrische modus kan de sensor synchroon met de stroom worden gepositioneerd en kan er controle worden uitgevoerd op motoren die niet beide richtingen nodig hebben. Asymmetric mode verlaagt de beveiliging omdat de volledige bescherming beide kanten van het verkeer vereist om te zien.strikt - Als een pakje om het even welke reden gemist wordt, worden alle pakketten na het gemiste pakket niet verwerkt. Streng ontduikingsbescherming voorziet in volledige handhaving van TCP staat en sequentie tracking.Opmerking: Alle buiten orde gestelde pakketten of gemiste pakketten kunnen de handtekening van de motor van Normalizer 1300 of 1330 leveren, die de situatie proberen te corrigeren, maar kunnen leiden tot ontkende aansluitingen.
- inline-TCP-sessie-tracking-mode-geavanceerde methode waarmee u dubbele TCP-sessie in inline verkeer kunt identificeren. Standaard wordt de virtuele sensor gebruikt, wat vrijwel altijd de beste keuze is.virtueel-sensor — Alle pakketten met dezelfde sessiesleutel (AaBb) binnen een virtuele sensor behoren tot dezelfde sessie.interface-en-VLAN-Alle pakketten met dezelfde sessiesleutel (AaBb) in hetzelfde VLAN (of inline VLAN-paar) en op dezelfde interface behoren tot dezelfde sessie. Packets met dezelfde toets maar op verschillende VLAN's of interfaces worden afzonderlijk gevolgd.Alle pakketten met dezelfde sessie (AaBb) in hetzelfde VLAN (of inline VLAN-paar) ongeacht de interface behoren tot dezelfde sessie. Packets met dezelfde toets maar op verschillende VLAN's worden afzonderlijk gevolgd.
- signatuur-definitie—Naam van het beleid inzake de kenmerking van de handtekening

- logische interfaces—naam van de logische interfaces (inline interfaceparen)
- fysisch-interfaces-naam van de fysieke interfaces (veelbelovende, inline VLAN-paren, en VLAN-groepen)subinterface-nummer-het fysieke subinterfacenummer. Als het subinterface-type geen is, wijst de waarde van 0 erop dat de gehele interface in veelbelovende modus wordt toegewezen.Nee Verwijdert een ingang of selectie

Voltooi de volgende stappen om een virtuele sensor toe te voegen:

- 1. Meld u aan bij de CLI met een account met Administrator-rechten.
- 2. Geef de modus voor serviceanalyse op. sensor# configure terminal

sensor(config)# service analysis-engine

sensor(config-ana)#

3. Voeg een virtuele sensor toe. sensor(config-ana)# virtual-sensor vs2

sensor(config-ana-vir)#

- 4. Voeg een beschrijving toe voor deze virtuele sensor. sensor(config-ana-vir)# description virtual sensor 2
- 5. Aan deze virtuele sensor een beleid en operationele modus voor de detectie van abnormaliteiten toewijzen.

sensor(config-ana-vir)# anomaly-detection

sensor(config-ana-vir-ano)# anomaly-detection-name ad1

sensor(config-ana-vir-ano)# operational-mode learn

6. Het beleid van een evenement aan deze virtuele sensor toewijzen. sensor(config-ana-vir-ano)# exit

```
sensor(config-ana-vir)# event-action-rules rules1
```

- 7. Een beleid met een kenmerkende definitie aan deze virtuele sensor toewijzen. sensor(config-ana-vir)# signature-definition sig1
- 8. Toewijzen de inline TCP sessie tracking-modus. sensor(config-ana-vir)# inline-TCP-session-tracking-mode virtual-sensor

Standaard wordt de virtuele sensor gebruikt, wat vrijwel altijd de beste optie is om te kiezen.

9. Pas de inline TCP-beschermingsmodus aan. sensor(config-ana-vir)# inline-TCP-evasion-protection-mode strict

Dit is een strikte modus die bijna altijd de beste optie is om te kiezen.

#### 10. Toont de lijst met beschikbare interfaces.

sensor(config-ana-vir)# physical-interface ?

| GigabitEthernet0/0 | GigabitEthernet0/0 | physical | interface. |
|--------------------|--------------------|----------|------------|
| GigabitEthernet0/1 | GigabitEthernet0/1 | physical | interface. |
| GigabitEthernet2/0 | GigabitEthernet0/2 | physical | interface. |
| GigabitEthernet2/1 | GigabitEthernet0/3 | physical | interface. |

```
sensor(config-ana-vir)# physical-interface
```

```
sensor(config-ana-vir)# logical-interface ?
```

<none available>

11. Wijs de veelbelovende wijze interfaces toe die u aan deze virtuele sensor wilt toevoegen. sensor(config-ana-vir)# physical-interface GigabitEthernet0/2

Herhaal deze stap voor alle veelbelovende interfaces die u aan deze virtuele sensor wilt toewijzen.

12. Pas de inline-interfaceparen aan die u aan deze virtuele sensor wilt toevoegen. sensor(config-ana-vir)# logical-interface inline\_interface\_pair\_name

U moet de interfaces al hebben gekoppeld.

13. Pas de subinterfaces aan van de inline VLAN-paren of groepen die u aan deze virtuele sensor wilt toevoegen, zoals hieronder wordt getoond: sensor(config-ana-vir)# physical-interface GigabitEthernet2/0 subinterface-number subinterface\_number

U moet alle interfaces al in VLAN-paren of -groepen hebben onderverdeeld.

14. Controleer de instellingen van de virtuele sensor.

sensor(config-ana-vir)# show settings

```
name: vs2
 _____
  description: virtual sensor 1 default:
  signature-definition: sig1 default: sig0
  event-action-rules: rules1 default: rules0
  anomaly-detection
  _____
    anomaly-detection-name: ad1 default: ad0
    operational-mode: learn default: detect
  physical-interface (min: 0, max: 999999999, current: 2)
   _____
    name: GigabitEthernet0/2
    subinterface-number: 0 <defaulted>
   _____
  inline-TCP-session-tracking-mode: virtual-sensor default: virtual-sensor
   _____
  logical-interface (min: 0, max: 999999999, current: 0)
```

-----

-----

sensor(config-ana-vir)#

15. Modus van de uitlaatmotor.

sensor(config-ana-vir)# exit

sensor(config-ana)# exit
sensor(config)#

Apply Changes:?[yes]:

16. Druk op **ENTER** om de wijzigingen toe te passen of **nee** in te voeren om ze weg te gooien. Dit voltooit het proces om een virtuele sensor aan het Cisco Secure Inbraakpreventiesysteem (IPS) toe te voegen. Volg dezelfde procedure om meer virtuele sensoren toe te voegen.

**Opmerking:** Cisco Secure Inbraakpreventiesysteem (IPS) biedt geen ondersteuning voor meer dan vier virtuele sensoren. De standaard virtuele sensor is vs0.

#### Virtuele sensor met IME toevoegen

Voltooi deze stappen om een virtuele sensor op Cisco Secure Inbraakpreventiesysteem (IPS) te configureren met Cisco IPS Manager Express:

 Kies Configuration > SFO-Sensor> beleidslijnen> IPS-beleid. Klik vervolgens op virtuele sensor toevoegen zoals in de screenshot aangegeven.

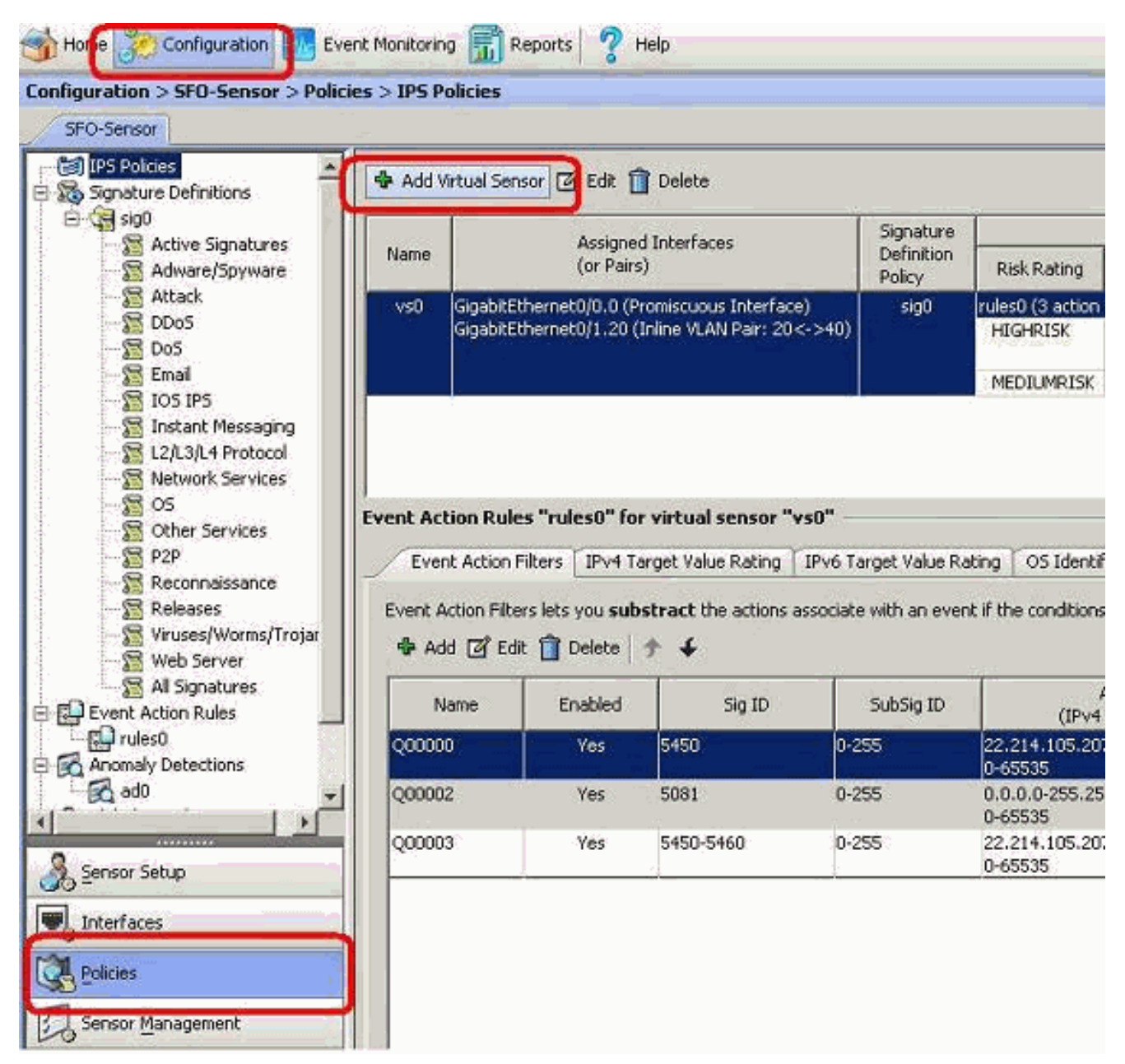

2. Geef de virtuele sensor (vs2 in dit voorbeeld) een naam en voeg een beschrijving toe aan de virtuele sensor in de meegeleverde ruimte. Geef ook de veelbelovende wijze interfaces toe die u aan deze virtuele sensor wilt toevoegen. Gigabit Ethernet 0/2 is hier geselecteerd. Geef nu de details in de signatuur-definitie, Event Action Rule, Anomaly Detectie en Geavanceerde opties zoals getoond in het schermshot.Typ onder Geavanceerde opties de informatie over de TCP-sessietraceringsmodus en de modus Normalizer. Hier is de TCP-sessie Tracking-modus een virtuele sensor en de Normalizer-modus is de strikte Evasion Protection-

modus.

| rtual Sensor Name: vs                                                                                                    | 2                                                   | 199                                                                                      |                                                        |         |                              |                       |
|----------------------------------------------------------------------------------------------------|-----------------------------------------------------|------------------------------------------------------------------------------------------|--------------------------------------------------------|---------|------------------------------|-----------------------|
| escription:                                                                                                    | tual Sensor 2                                       | - C I                                                                                    |                                                        |         |                              |                       |
| interfaces                                                                                                    | -                                                   |                                                                                          |                                                        |         |                              |                       |
| Ausigned                                                                                                    | None                                                | -                                                                                        | 2                                                      | Details |                              | Select All            |
| Gigabi                                                                                                    | Ethernet0/2                                         | P or                                                                                     | niscuous Interf                                        | ace     |                              | Assign                |
| i Gigace                                                                                                    | Ethernetoys                                         | Prot                                                                                     | inscuous triceri                                       | ave     |                              |                       |
|                                                                                                    |                                                     |                                                                                          |                                                        |         |                              | Remove                |
| -                                                                                                    | <b>1</b>                                            |                                                                                          |                                                        |         |                              |                       |
| iignature Definition                                                                                                    |                                                     |                                                                                          |                                                        |         |                              |                       |
| Signature Definition Pol                                                                                                    | icy: sig0 💌                                         |                                                                                          |                                                        |         |                              |                       |
|                                                                                                    |                                                     |                                                                                          |                                                        |         |                              |                       |
|                                                                                                    |                                                     |                                                                                          |                                                        |         |                              |                       |
| vent Action Rule                                                                                                    |                                                     |                                                                                          |                                                        |         |                              |                       |
| vent Action Rule                                                                                                    | :y: rules0 💌                                        | ]0                                                                                       |                                                        |         |                              |                       |
| vent Action Rule                                                                                                    | :y: Trules0 💌<br>verrides                           | ]0                                                                                       |                                                        |         |                              |                       |
| vent Action Rule<br>Event Action Rules Pole<br>Use Event Action O<br>Risk Rating                                                                                                    | :y:  rules0 <u>▼</u><br>verrides                    | ] 🙃                                                                                      | ns to Add                                              | -       | Enabled                      | Add                   |
| vent Action Rule<br>Event Action Rules Polic<br>Use Event Action O<br>Risk Rating<br>HIGHRISK                                                                                                    | sy: rules0 💌<br>verrides                            | Contraction<br>Action<br>Ny Packet Inline                                                | ns to Add<br>(Inline)                                  | -       | Enabled<br>Yes               | Add                   |
| vent Action Rule<br>Event Action Rules Polis<br>Vise Event Action O<br>Risk Rating<br>HIGHRISK                                                                                                    | ty: rules0 ▼<br>verrides<br>R Der<br>R Pro          | Action                                                                                   | ns to Add<br>(Inline)<br>Vert                          |         | Enabled<br>Yes<br>Yes        | Add<br>Edit           |
| Event Action Rule<br>Event Action Rules Polic<br>Use Event Action O<br>Risk Rating<br>HIGHRISK<br>MEDIUMRISK                                                                                                    | sy: rules0 💌<br>verrides<br>R Der<br>R Pro          | Action<br>Ny Packet Inline<br>duce Verbose A<br>Attacker Packe                           | ns to Add<br>(Inline)<br>Vert<br>sts                   |         | Enabled<br>Yes<br>Yes<br>Yes | Add<br>Edit<br>Delete |
| Vent Action Rule<br>Event Action Rules Polic<br>Use Event Action O<br>Risk Rating<br>HIGHRISK<br>MEDIUMRISK                                                                                                    | sy: rules0 💌<br>verrides<br>🙀 Pro<br>🕄 Log          | Action<br>Action<br>Ny Packet Inline<br>duce Verbose A<br>Attacker Packe                 | ns to Add<br>(Inline)<br>Vert<br>sts                   |         | Enabled<br>Yes<br>Yes<br>Yes | Add<br>Edit<br>Delete |
| vent Action Rule<br>Event Action Rules Poli<br>Use Event Action O<br>Risk Rating<br>HIGHRISK<br>MEDIUMRISK<br>Anomaly Detection                                                                                         | sy: rules0 💌<br>verrides<br>🙀 Der<br>🎇 Pro          | Action<br>Ny Packet Inline<br>duce Verbose A<br>Attacker Packe                           | ns to Add<br>(Inline)<br>Vert<br>sts                   |         | Enabled<br>Yes<br>Yes<br>Yes | Add<br>Edit<br>Delete |
| Event Action Rule<br>Event Action Rules Polic<br>IV Use Event Action O<br>Risk Rating<br>HIGHRISK<br>MEDIUMRISK<br>Anomaly Detection Polic                                                                              | cy: rules0                                          | Action<br>Action<br>Ny Packet Inline<br>duce Verbose A<br>Attacker Packe<br>AD Operation | ns to Add<br>(Inline)<br>Vert<br>sts                   | oct 💌   | Enabled<br>Yes<br>Yes        | Add<br>Edit<br>Delete |
| Event Action Rules<br>Event Action Rules Polis<br>Use Event Action O<br>Risk Rating<br>HIGHRISK<br>MEDIUMRISK<br>Anomaly Detection Polis                                                                                | sy: rules0 💌<br>verrides<br>R Der<br>R Pro<br>E Log | Action<br>Action<br>y Packet Inline<br>duce Verbose A<br>Attacker Packe<br>AD Operation  | ns to Add<br>(Inline)<br>Vert<br>sts<br>al Mode: Dete  | oct 💌   | Enabled<br>Yes<br>Yes        | Add<br>Edit<br>Delete |
| vent Action Rule<br>Event Action Rules Polic<br>Version Rules Polic<br>Risk Rating<br>HIGHRISK<br>MEDIUMRISK<br>Anomaly Detection Polic<br>Advanced Options                                                             | sy: rules0 verrides                                 | Action<br>Ny Packet Inline<br>duce Verbose A<br>Attacker Packe<br>AD Operation           | ns to Add<br>(Inline)<br>Vert<br>sts<br>nal Mode: Dete | ict 💌   | Enabled<br>Yes<br>Yes        | Add<br>Edit<br>Delete |
| Vent Action Rule<br>Event Action Rules Polic<br>Vent Action Rules Polic<br>Risk Rating<br>HIGHRISK<br>MEDIUMRISK<br>MEDIUMRISK<br>Anomaly Detection Polic<br>Advanced Options                                           | sy: rules0 💌<br>verrides<br>Pro<br>E Log            | Action<br>Action<br>y Packet Inline<br>duce Verbose A<br>Attacker Packe<br>AD Operation  | ns to Add<br>(Inline)<br>Vert<br>sts<br>al Mode: Dete  | et 💌    | Enabled<br>Yes<br>Yes        | Add<br>Edit<br>Delete |
| Event Action Rule<br>Event Action Rules Polic<br>Vise Event Action O<br>Risk Rating<br>HIGHRISK<br>MEDIUMRISK<br>MEDIUMRISK<br>Anomaly Detection Polic<br>Advanced Options<br>Inline TCP Session Tr<br>Normalizer Mode: | cy: rules0 verrides                                 | Action<br>NY Packet Inline<br>duce Verbose A<br>Attacker Packet<br>AD Operation          | ns to Add<br>(Inline)<br>Vert<br>sts<br>al Mode: Dete  | rct ▼   | Enabled<br>Yes<br>Yes        | Add<br>Edit<br>Delete |

- 3. Klik op OK.
- De nieuw toegevoegde virtuele sensor vs2 is opgenomen in de lijst van virtuele sensoren. Klik op Toepassen voor de nieuwe configuratie van de virtuele sensor die naar het Cisco Secure Inbraakpreventiesysteem (IPS) moet worden verzonden.

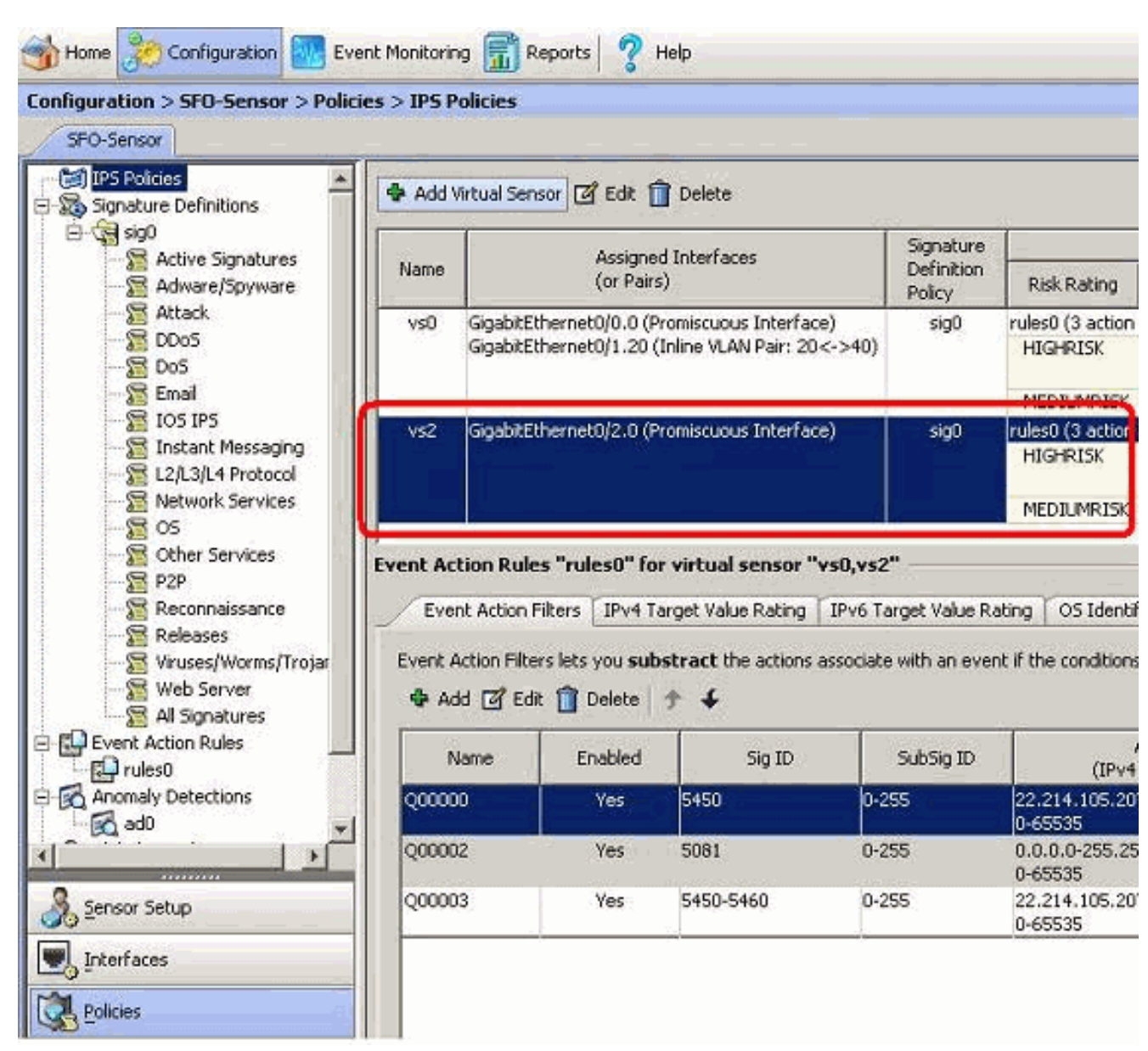

Hiermee wordt de configuratie voltooid om een virtuele sensor toe te voegen.

## Virtuele sensoren bewerken

Deze parameters van een virtuele sensor kunnen worden bewerkt:

- Vastleggingsbeleid voor de ondertekening
- Beleid inzake noodmaatregelen
- Detectiebeleid voor abnormaliteiten
- Operationele modus voor detectie van abnormaliteiten
- Inline TCP-sessie-traceringsmodus
- Beschrijving
- Getoegewezen interfaces

Voltooi de volgende stappen om een virtuele sensor te bewerken:

- 1. Meld u aan bij de CLI met een account met Administrator-rechten.
- 2. Geef de modus voor serviceanalyse op. sensor# configure terminal

sensor(config-ana)#

3. Bewerk de virtuele sensor vs1. sensor(config-ana)# virtual-sensor vs2

sensor(config-ana-vir)#

- 4. Bewerk de beschrijving van deze virtuele sensor. sensor(config-ana-vir)# description virtual sensor A
- 5. Verander het anomalie-detectiebeleid en de operationele modus die aan deze virtuele sensor zijn toegewezen.

sensor(config-ana-vir)# anomaly-detection

sensor(config-ana-vir-ano)# anomaly-detection-name ad0

sensor(config-ana-vir-ano)# operational-mode learn

6. Wijzig het aan deze virtuele sensor toegewezen beleid van de regels van de gebeurtenis. sensor(config-ana-vir-ano)# exit

sensor(config-ana-vir)# event-action-rules rules0

- 7. Verander het kenmerkende beleid dat aan deze virtuele sensor is toegewezen. sensor(config-ana-vir)# signature-definition sig0
- 8. Verander de inline TCP sessie tracking-modus. sensor(config-ana-vir)# inline-TCP-session-tracking-mode interface-and-vlan

Standaard wordt de virtuele sensor gebruikt, wat vrijwel altijd de beste optie is om te kiezen. 9. Toont de lijst met beschikbare interfaces.

sensor(config-ana-vir)# physical-interface ?

| GigabitEthernet0/0     | GigabitEthernet0/0              | physical | interface. |
|------------------------|---------------------------------|----------|------------|
| GigabitEthernet0/1     | GigabitEthernet0/1              | physical | interface. |
| GigabitEthernet2/0     | GigabitEthernet0/2              | physical | interface. |
| GigabitEthernet2/1     | GigabitEthernet0/3              | physical | interface. |
| sensor(config-ana-vir) | <pre># physical-interface</pre> | e        |            |

sensor(config-ana-vir)# logical-interface ?

<none available>

- 10. Verander de veelbelovende wijze interfaces die aan deze virtuele sensor zijn toegewezen. sensor(config-ana-vir)# physical-interface GigabitEthernet0/2
- 11. Verander de inline interfaceparen die aan deze virtuele sensor zijn toegewezen. sensor(config-ana-vir)# logical-interface inline\_interface\_pair\_name

U moet de interfaces al hebben gekoppeld.

12. Verander de subinterface met de inline VLAN-paren of groepen die aan deze virtuele sensor zijn toegewezen.

sensor(config-ana-vir)# physical-interface GigabitEthernet2/0 subinterface-number subinterface\_number

U moet alle interfaces al in VLAN-paren of -groepen hebben onderverdeeld.

13. Controleer de bewerkte virtuele sensorinstellingen.

```
sensor(config-ana-vir)# show settings
 name: vs2
  _____
   description: virtual sensor 1 default:
   signature-definition: sig1 default: sig0
   event-action-rules: rules1 default: rules0
   anomaly-detection
    .....
     anomaly-detection-name: adl default: ad0
     operational-mode: learn default: detect
     _____
   physical-interface (min: 0, max: 999999999, current: 2)
   _____
     name: GigabitEthernet0/2
     subinterface-number: 0 <defaulted>
       _____
   inline-TCP-session-tracking-mode: interface-and-vlan default: virtual-sensor
    _____
   logical-interface (min: 0, max: 999999999, current: 0)
   _____
     _____
   _____
```

sensor(config-ana-vir)#

14. Modus van de uitlaatmotor. sensor(config-ana)# exit

sensor(config)#

Apply Changes:?[yes]:

15. Druk op ENTER om de wijzigingen toe te passen of nee in te voeren om ze weg te gooien.

#### Virtuele sensor met IME bewerken

Voltooi deze stappen om een virtuele sensor op Cisco Secure Inbraakpreventiesysteem (IPS) te bewerken met Cisco IPS Manager Express:

1. Kies Configuration > SFO-Sensor> beleidslijnen> IPS-beleid.

2. Kies de virtuele sensor die wordt bewerkt en klik vervolgens op Bewerken zoals in de

screenshot. In dit voorbeeld vs2 is de virtuele sensor die moet worden bewerkt.

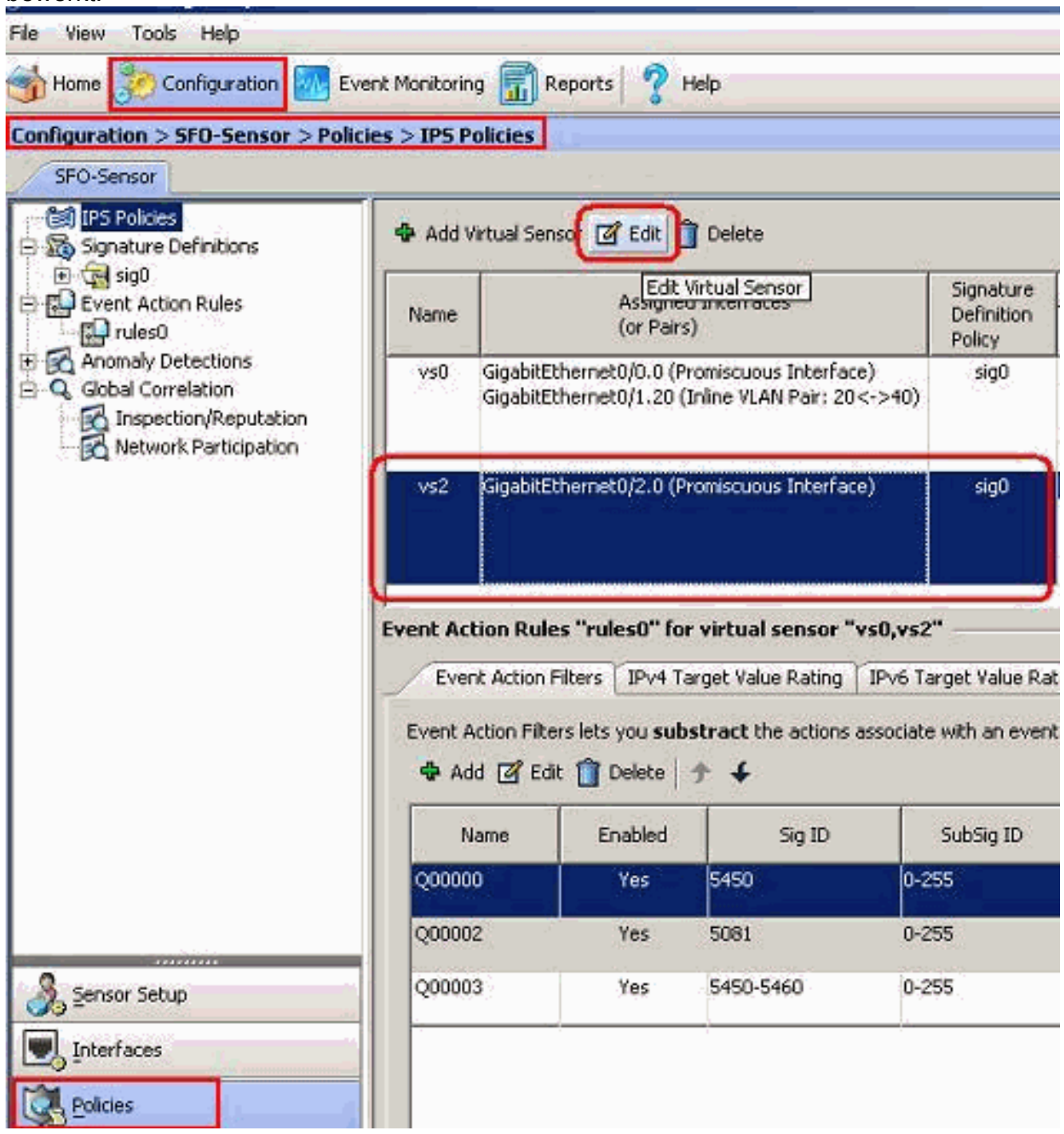

 Wijzig in het venster Virtuele sensor bewerken de parameters voor de virtuele sensor die aanwezig is onder de definitie van onderdeel, Event Action Rule, Anomaly Detectie en Geavanceerde opties. Klik op OK en vervolgens op Toepassen.

| escription:                                                                                                    | Virtual Sensor 2                                                                                                    |                                                                                                    |                                         |                       |
|----------------------------------------------------------------------------------------------------|----------------------------------------------------------------------------------------------------|----------------------------------------------------------------------------------------------------|-----------------------------------------|-----------------------|
| Interfaces                                                                                                    |                                                                                                    |                                                                                                    |                                         |                       |
| Assigned                                                                                                    | Name                                                                                                    |                                                                                                    | Details                                 | Select All            |
|                                                                                                    | GigabitEthernet0/2                                                                                                    | Promiscuous Interface                                                                                                    |                                         |                       |
|                                                                                                    | GigabitEthernet0/3                                                                                                    | Promiscuous Interface                                                                                                    |                                         | Assign                |
|                                                                                                    |                                                                                                    |                                                                                                    |                                         | Remove                |
|                                                                                                    |                                                                                                    |                                                                                                    |                                         |                       |
| Signature Def                                                                                                    | inition                                                                                                    |                                                                                                    |                                         |                       |
| Signature Defini                                                                                                    | ition Policy: sig0 🔻                                                                                                    |                                                                                                    |                                         |                       |
|                                                                                                    |                                                                                                    |                                                                                                    |                                         |                       |
| Event Action F                                                                                                    | Rule                                                                                                    |                                                                                                    |                                         |                       |
|                                                                                                    | sure                                                                                                    |                                                                                                    |                                         |                       |
| Event Action Ru                                                                                                    | les Policy: rules0 🔻 🕦                                                                                                    |                                                                                                    |                                         |                       |
| Event Action Ru                                                                                                    | ules Policy: rules0 💌 🕤                                                                                                    | i.                                                                                                    |                                         |                       |
| Event Action Ru                                                                                                    | les Policy: rules0 💌 🕤                                                                                                    |                                                                                                    |                                         | _                     |
| Event Action Ru                                                                                                    | les Policy: rules0 💌 🕤<br>Action Overrides<br>ating                                                                                                    | Actions to Add                                                                                                    | Enabled                                 | Add                   |
| Event Action Ru<br>Use Event A<br>Risk R<br>HIGHRISK                                                                                     | les Policy: rules0 💌 🕤<br>Action Overrides<br>ating 🔗 Deny P                                                                                                    | Actions to Add<br>acket Inline (Inline)<br>e Verbose Alert                                                                | Enabled<br>Yes                          | Add                   |
| Event Action Ru                                                                                                    | Ies Policy: rules0 💌 🛈<br>Action Overrides<br>ating<br>Solony Produce<br>E Log Att                                                                                                    | Actions to Add<br>acket Inline (Inline)<br>e Verbose Alert<br>tacker Packets                                              | Enabled<br>Yes<br>Yes<br>Enabled<br>Yes | Add<br>Edit           |
| Event Action Ru<br>Use Event A<br>Risk R<br>HIGHRISK<br>MEDIUMRISK                                                                       | Ies Policy: rules0 💌 🗊<br>Action Overrides<br>ating 🙀 Deny P<br>M Produce<br>🗄 Log Att                                                                                                    | Actions to Add<br>Packet Inline (Inline)<br>e Verbose Alert<br>Cacker Packets                                             | Enabled<br>Ves<br>Yes<br>Yes            | Add<br>Edit<br>Delete |
| Event Action Ru<br>Vise Event A<br>Risk R<br>HIGHRISK<br>MEDIUMRISK                                                                      | Ies Policy: rules0 v 0<br>Action Overrides<br>ating<br>Deny P<br>Roduce<br>E Log Att                                                                                                    | Actions to Add<br>acket Inline (Inline)<br>e Verbose Alert<br>tacker Packets                                              | Enabled<br>Ves<br>Ves<br>Q Yes          | Add<br>Edit<br>Delete |
| Event Action Ru<br>Use Event A<br>Risk R<br>HIGHRISK<br>MEDIUMRISK<br>Anomaly Dete                                                       | Ies Policy: rules0 v ()<br>Action Overrides<br>ating<br>() Deny P<br>() Produce<br>() Log Att                                                                                                    | Actions to Add<br>Packet Inline (Inline)<br>e Verbose Alert<br>Cacker Packets                                             | Enabled<br>Yes<br>Yes<br>Yes            | Add<br>Edit<br>Delete |
| Event Action Ru<br>Use Event A<br>Risk R<br>HIGHRISK<br>MEDIUMRISK<br>Anomaly Detect                                                     | Ies Policy: rules0 v ()<br>Action Overrides<br>ating<br>() Deny P<br>() Produce<br>() Log Att<br>() Cog Att<br>() Cog Att                                                                                                    | Actions to Add<br>Packet Inline (Inline)<br>e Verbose Alert<br>Packets<br>Cacker Packets                                  | Enabled<br>Yes<br>Yes<br>Yes            | Add<br>Edit<br>Delete |
| Event Action Ru<br>Use Event A<br>Risk R<br>HIGHRISK<br>MEDIUMRISK<br>Anomaly Detect                                                     | Ies Policy: rules0 v ()<br>Action Overrides<br>ating<br>Ton Policy: ad0 v At                                                                                                    | Actions to Add<br>Packet Inline (Inline)<br>e Verbose Alert<br>cacker Packets                                             | Enabled<br>Ves<br>Ves<br>Ves            | Add<br>Edit<br>Delete |
| Event Action Ru<br>Use Event A<br>Risk R<br>HIGHRISK<br>MEDIUMRISK<br>Anomaly Detect<br>Anomaly Detect                                   | Ies Policy: rules0 v ()<br>Action Overrides<br>ating<br>() Deny P<br>() Produce<br>() Log Att<br>con Policy: ad0 v Att<br>cions                                                                                                    | Actions to Add<br>Packet Inline (Inline)<br>e Verbose Alert<br>cacker Packets<br>D Operational Mode: Detect               | Enabled<br>Yes<br>Yes<br>Yes            | Add<br>Edit<br>Delete |
| Event Action Ru<br>Use Event A<br>Risk R<br>HIGHRISK<br>MEDIUMRISK<br>Anomaly Detect<br>Anomaly Detect<br>Advanced Opt<br>Inline TCP Set | Ies Policy: rules0  Action Overrides ating ating | Actions to Add<br>acket Inline (Inline)<br>e Verbose Alert<br>cacker Packets<br>D Operational Mode: Detect<br>tual Sensor | Enabled<br>Yes<br>Yes<br>Yes            | Add<br>Edit<br>Delete |
| Event Action Ru<br>Use Event A<br>Risk R<br>HIGHRISK<br>MEDIUMRISK<br>Anomaly Detect<br>Advanced Opt<br>Inline TCP Se:<br>Normalizer Mo  | Action Overrides ating Cons Cons Cons Cons Cons Cons Cons Cons                                                                                                    | Actions to Add<br>Vacket Inline (Inline)<br>e Verbose Alert<br>cacker Packets                                             | Enabled<br>Ves<br>Ves<br>Ves            | Add<br>Edit<br>Delete |

Hiermee wordt het proces voor het bewerken van een virtuele sensor voltooid.

#### Virtuele sensoren verwijderen

Voltooi de volgende stappen om een virtuele sensor te verwijderen:

 Om een virtuele sensor te verwijderen, dient u de geen virtuele sensor opdracht uit te voeren. sensor(config-ana)# virtual-sensor vs2

```
sensor(config-ana-vir)#
sensor(config-ana-vir)# exit
sensor(config-ana)# no virtual-sensor vs2
```

#### 2. Controleer de verwijderde virtuele sensor.

sensor(config-ana)# show settings

global-parameters \_\_\_\_\_ ip-logging \_\_\_\_\_ max-open-iplog-files: 20 <defaulted> \_\_\_\_\_ \_\_\_\_\_ virtual-sensor (min: 1, max: 255, current: 2) \_\_\_\_\_ <protected entry> name: vs0 <defaulted> ..... description: default virtual sensor <defaulted> signature-definition: sig0 <protected> event-action-rules: rules0 <protected> anomaly-detection \_\_\_\_\_ anomaly-detection-name: ad0 <protected> operational-mode: detect <defaulted> \_\_\_\_\_ physical-interface (min: 0, max: 999999999, current: 0) \_\_\_\_\_ -----logical-interface (min: 0, max: 999999999, current: 0) -----\_\_\_\_\_

sensor(config-ana)#

Alleen de standaard virtuele sensor, vs0, is aanwezig.

3. Modus van de uitlaatmotor. sensor(config-ana)# exit

sensor(config)#

#### Virtuele sensor met IME verwijderen

Voltooi deze stappen om een virtuele sensor op Cisco Secure Inbraakpreventiesysteem (IPS) te verwijderen met Cisco IPS Manager Express:

- 1. Kies Configuration > SFO-Sensor> beleidslijnen> IPS-beleid.
- 2. Kies de virtuele sensor die moet worden verwijderd en klik vervolgens op **Verwijderen**, zoals in de screenshot wordt weergegeven. In dit voorbeeld vs2 is de virtuele sensor die moet worden

verwijderd.

| <sub> Home</sub> 🛞 Configuration 🚮 Ev                                                                                                    | rent Monitorin                                                                                                    | ig 🚮 Ri                                                                                           | sports 💡 ? H    | telp                                                                                                    |      |                                   |
|----------------------------------------------------------------------------------------------------|----------------------------------------------------------------------------------------------------|---------------------------------------------------------------------------------------------------|-----------------|----------------------------------------------------------------------------------------------------|------|-----------------------------------|
| Configuration > SFO-Sensor > Polic                                                                                                    | cies > IPS P                                                                                                    | olicies                                                                                           |                 |                                                                                                    |      |                                   |
| SFO-Sensor                                                                                                    |                                                                                                    |                                                                                                   |                 |                                                                                                    |      |                                   |
| IPS Policies         Signature Definitions         Signature Definitions         Signatur | Add Virtual Sensor 🕜 Ed                                                                                                    |                                                                                                   |                 |                                                                                                    |      |                                   |
|                                                                                                    | Name                                                                                                    | Assigned Interfaces<br>(or Pairs)                                                                 |                 |                                                                                                    |      | Signature<br>Definition<br>Policy |
|                                                                                                    | vs0                                                                                                    | GigabitEthernet0/0.0 (Promiscuous Interface)<br>GigabitEthernet0/1.20 (Inline VLAN Pair: 20<->40) |                 |                                                                                                    |      | sig0                              |
|                                                                                                    | V\$2                                                                                                    | GigabitEti                                                                                        | hernet0/2.0 (Pi | romiscuous Interfac                                                                                             | xe)  | sigO                              |
|                                                                                                    |                                                                                                    |                                                                                                   |                 | and the state of the second second second second second second second second second second second second second | _    |                                   |
|                                                                                                    | Event Action Rules "rules0" for virtual sensor "vs0,vs2" Event Action Filters IPv4 Target Value Rating IPv6 Target Value Rat |                                                                                                   |                 |                                                                                                    |      |                                   |
|                                                                                                    | Event Action Filters lets you <b>substract</b> the actions associate with an event<br>Add 🗹 Edit 📋 Delete 🛧 🗲                |                                                                                                   |                 |                                                                                                    |      |                                   |
|                                                                                                    | N                                                                                                    | lame                                                                                              | Enabled         | Sig ID                                                                                                    |      | SubSig ID                         |
|                                                                                                    | Q0000                                                                                                    | 0                                                                                                 | Yes             | 5450                                                                                                    | 0-25 | 55                                |
|                                                                                                    | Q0000                                                                                                    | 2                                                                                                 | Yes             | 5081                                                                                                    | 0-25 | 55                                |
| Sensor Setup                                                                                                    | Q0000                                                                                                    | 3                                                                                                 | Yes             | 5450-5460                                                                                                    | 0-25 | 55                                |
| Interfaces                                                                                                    |                                                                                                    |                                                                                                   |                 |                                                                                                    |      |                                   |
| Policies                                                                                                    |                                                                                                    |                                                                                                   |                 |                                                                                                    |      |                                   |

Dit voltooit het proces om een virtuele sensor te verwijderen. De virtuele sensor vs2 wordt verwijderd.

## Problemen oplossen

#### **IPS Manager Express lanceert niet**

#### **Probleem**

Wanneer een poging wordt gedaan om IPS via IME te bereiken, begint IPS Manager Express niet en wordt deze foutmelding ontvangen:

"Cannot start IME client. Please check if it is already started. Exception: Address already in use: Cannot bind"

#### **Oplossing**

Herladen van de IME-werkstation om dit op te lossen.

## Gerelateerde informatie

- <u>Categoriepagina voor Cisco-inbraakpreventiesysteem</u>
- Ondersteuning van Cisco IPS Manager Express
- <u>Network Time Protocol (NTP)</u>
- <u>Verzoeken om opmerkingen (RFC's)</u>
- Technische ondersteuning en documentatie Cisco Systems